## Sólo con el teclado

Se supone que Windows (y los programas de esa familia) están hechos para ser controlados con el mouse. Pero muchas veces haremos más rápido usando el teclado. Hay que conocer las teclas correctas.

Por ejemplo, cuando estamos trabajando con una planilla muy grande y compleja, no conviene esperar hasta terminar para grabar el trabajo. Si adoptamos la costumbre de grabar cada cinco minutos y se nos corta la luz, en el peor de los casos perdemos lo que hicimos en los últimos cinco minutos.

El problema es que es muy incómodo sacar las manos del teclado para tomar con el mouse las opciones **Archivo/Guardar** o hacer un clic en el botón de la **Figura 1**.

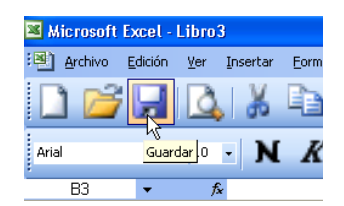

Figura 1: Un clic en este botón graba la planilla con la que estamos trabajando.

No importa, podemos grabar lo que estamos haciendo sin sacar las manos del teclado y casi sin interrumpir el trabajo. Basta oprimir la combinación **Control + G**.

La siguiente es una lista de las principales combinaciones de teclas asociadas al manejo de los archivos:

- **Control + G** graba la planilla actual.
- **Control + A** abre una planilla ya grabada.
- **Control** + **U** abre una nueva planilla en blanco.
- Control + F4 cierra la planilla actual.
- **F12**: equivale a las opciones **Archivo/Guardar** como.

Es decir que, si oprimimos la tecla **F12** aparece el cuadro de la **Figura 2**, para que indiquemos el nombre que le queremos dar a la planilla y dónde la vamos a grabar.

| Guardar como                                                                  |                                                                                                    |                    |                   |        |     |       | ? 🛛                                 |
|-------------------------------------------------------------------------------|----------------------------------------------------------------------------------------------------|--------------------|-------------------|--------|-----|-------|-------------------------------------|
| Guardar <u>e</u> n:                                                           | 📋 Mis documento                                                                                                    | s                  | *                 | 🄄 - 🚺  | 0 × | 道 🏢 • | r <u>H</u> erramientas <del>+</del> |
| Mis documentos<br>recientes<br>Escritorio<br>Mis documentos<br>Mis documentos | Claudio Cractales Mis música Mis archivos de c Mis sinácenes Mis Webs Mis Webs Mis Webs Mis Webs Mis Webs Mis Webs Mis Webs Mis Webs Mis Missis Programas Ufio | rigen de datos     |                   |        |     |       |                                     |
|                                                                               | <u>N</u> ombre de archivo:                                                                                                    | Libro3.xls         |                   |        |     | ~     | Guardar                             |
| Mis sitios de red                                                             | Guardar como <u>t</u> ipo:                                                                                                    | Libro de Microsoft | : Office Excel (* | *.xls) |     | ~     | Cancelar                            |

Figura 2: Este es el cuadro correspondiente a las opciones Archivo/Guardar como. Aparece oprimiendo una vez la tecla F12.

Otra combinación de teclas muy útil: **Alt, A, 1** (el número uno). Estas teclas, oprimidas sucesiva, no simultáneamente, abren la última planilla usada. Efectivamente:

1. La tecla Alt "abre" el menú principal de Excel.

- 2. La tecla A descuelga las subopciones correspondientes a la opción Archivo.
- 3. El número **1** abre el primer archivo de la lista de la **Figura 3**, que corresponde a los últimos archivos usados.

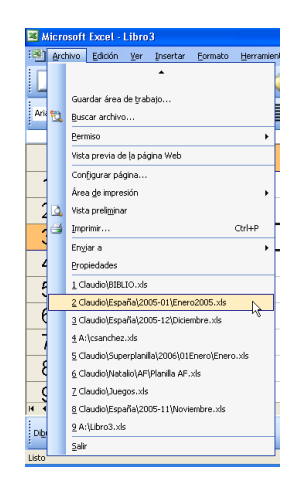

Figura 3: Al final del menú Archivo aparece una lista de los últimos archivos usados.

Estas opciones funcionan en Excel y en los demás archivos de Office.

## Teclazos de formato

Otro grupo de teclazos permiten aplicar formato de celdas:

- Control + N aplica formato de negrita.
- Control + K aplica formato de *cursiva*.
- **Control + \$** aplica formato de monetario.
- **Control +** % aplica formato de porcentaje.

Además, con el teclado tenemos acceso a dos cuadros de diálogo:

- Control + T da acceso a la lista de la Figura 4, para cambiar el tamaño de fuente.
- Control + F da acceso a los tipos de fuente.

| 📧 Micro | soft Excel           | Libro                                | 3        |    |
|---------|----------------------|--------------------------------------|----------|----|
| 📳 Ard   | nivo <u>E</u> dición | Ver                                  | Insertar | Ec |
|         | ii 🔁                 |                                      | <b>1</b> | Ę  |
| Arial   |                      | • 🔟                                  | <b>N</b> |    |
| C2      | •                    | 9                                    | =B\$2/   | B8 |
|         |                      | A <sup>10</sup> <sub>12</sub>        |          |    |
| 1       | Perío                | <b>C</b> <sup>14</sup> <sub>16</sub> |          | h  |
| 2       | Ener                 | C) 20 22                             |          |    |
| 3       | Febre                | ∃r <sup>24</sup>                     | ~        |    |
| Λ       | 14                   | ~                                    |          |    |

Figura 4: Con la combinación Control + T entramos a la lista de tamaños de fuente.

Y, si con todos estos teclazos, todavía nos queda afuera algún formato, nos queda una última opción: la combinación **Control + 1** (el número 1): muestra el menú de la **Figura 5**, con todas las opciones de formato.

| Formato de celdas                                                                                                    |                                                                                                    |                                            | ? 🛛      |
|----------------------------------------------------------------------------------------------------|----------------------------------------------------------------------------------------------------|--------------------------------------------|----------|
| Alineación     F       Qategoría:     General       General     Moneda       Moneda     Contabilidad       Contabilidad     Fecha       Hora     Porcentaje       Fracción     Científica       Texto     Especial       Personalizada     V | uente Bordes<br>Muestra<br>84000%<br>Posiciones decimale<br>e multiplican el valor<br>un símbolo porcentu | Tramas P<br>95: 0<br>de la celda po<br>al. | roteger  |
|                                                                                                    | (                                                                                                    | Aceptar                                    | Cancelar |

Figura 5: Este cuadro aparece con las opciones Formato/Celdas o con la combinación Control+1.

## Algunas operaciones interesantes

Si somos realmente fanáticos en el uso del teclado (y el operador veloz debe serlo) podemos aprender las siguientes operaciones.

En la Figura 6 tenemos una lista de importes vamos a ver cómo obtener el total en B8, sin tocar el mouse.

|   | А       | В       |  |
|---|---------|---------|--|
| 1 | Período | Importe |  |
| 2 | Enero   | 1528    |  |
| 3 | Febrero | 1268    |  |
| 4 | Marzo   | 2569    |  |
| 5 | Abril   | 2470    |  |
| 6 | Мауо    | 3108    |  |
| 7 | Junio   | 2610    |  |
| 8 | TOTAL   |         |  |
| 9 |         |         |  |

Figura 6: Queremos calcular el importe total en B8.

- 1. Llevamos el cursor a **B2**, primer importe a sumar.
- 2. Apretamos la tecla Shift (Mayús).
- 3. Sin soltar a Shift, bajamos hasta B8, la celda donde queremos obtener el total.
- 4. Soltamos Shift. Ahora tenemos seleccionados todos los valores a sumar, y una celda adicional.
- 5. Apretamos la combinación **Alt** + = (el signo igual).

Esta combinación de teclas equivale al botón de la Figura 7, que escribe la función SUMA en la última celda seleccionada.

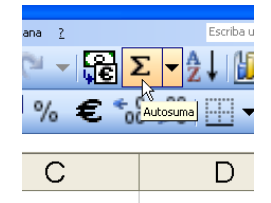

Figura 7: Un clic en este botón calcula un total con la función SUMA. Logramos el mismo efecto con la combinación Alt + =.

Otro ejemplo, en la planilla de la Figura 8 calculamos un porcentaje con la fórmula de la celda C2.

| C2 | ✓ f <sub>x</sub> =B\$2/6 | 36      |       |  |
|----|--------------------------|---------|-------|--|
|    | А                        | В       | С     |  |
| 1  | Período                  | Importe |       |  |
| 2  | Enero                    | 1528    | 11,3% |  |
| 3  | Febrero                  | 1268    |       |  |
| 4  | Marzo                    | 2569    |       |  |
| 5  | Abril                    | 2470    |       |  |
| 6  | Мауо                     | 3108    |       |  |
| 7  | Junio                    | 2610    |       |  |
| 8  | TOTAL                    | 13553   |       |  |
| 9  |                          |         |       |  |

Figura 8: La fórmula de C2 calcula el porcentaje del total que representa el importe de enero.

Queremos extender esta fórmula a todos los meses, tal como haríamos con el puntero de estirar de la **Figura 9**.

| C2 • A =B\$2/B8 |         |         |       |   |  |
|-----------------|---------|---------|-------|---|--|
|                 | A       | В       | С     |   |  |
| 1               | Período | Importe |       |   |  |
| 2               | Enero   | 1528    | 11,3% |   |  |
| 3               | Febrero | 1268    |       |   |  |
| 4               | Marzo   | 2569    |       |   |  |
| 5               | Abril   | 2470    |       |   |  |
| 6               | Mayo    | 3108    |       |   |  |
| 7               | Junio   | 2610    |       | + |  |
| 8               | TOTAL   | 13553   |       |   |  |
| _               |         |         |       |   |  |

Figura 9: Con el puntero de estirar extendemos la fórmula de la celda C2 a todos los meses.

Esto también lo podemos hacer con el teclado:

- 1. Llevamos el cursor a C2, la celda que contiene la fórmula a extender.
- 2. Oprimimos la tecla Shift (Mayús).
- 3. Sin soltar a Shift, bajamos hasta C7, última celda hasta donde queremos extender la fórmula.
- 4. Soltamos Shift.
- 5. Oprimimos la combinación Control + J.

Efectivamente, la combinación **Control + J** equivale a la opción **Rellenar hacia abajo**. De la misma manera, la combinación **Control + D** equivale a la opción **Rellenar hacia la derecha**.

## Copiar y pegar

Tres teclazos muy conocidos, usados para copiar y mover datos con las opciones de Copiar y Pegar:

- Control + C (copia la selección al portapapeles).
- Control + X (corta la selección y la guarda en el portapapeles).
- Control + V (pega el contenido del portapapeles en la posición actual).

Estos teclazos son equivalentes a los botones de la Figura 10.

| Insertar | <u>F</u> ormato | <u>H</u> erra |
|----------|-----------------|---------------|
| X        |                 | 3.            |
| - N      | ortar           | ≣             |

Figura 10: Estos tres botones equivalen a las opciones de Cortar, Copiar y Pegar.

Hay algunos teclazos más, pero con estos basta para convertirnos en los operadores más rápidos del barrio.